# swissmedic

## Manual Swissmedic Portal – User manual for partners

| ID-Number:       | SMCPF-0001 |
|------------------|------------|
| Version:         | 1.0        |
| Valid from date: | 17.02.2025 |

#### 1 Summary

The Swissmedic Portal is the new collaboration platform from Swissmedic.

The web-based application offers business partners of Swissmedic self-service access to official services in digital form.

The Swissmedic Portal also contains a protected customer area where available and released data can be viewed based on user roles and permissions.

This user manual is a guide for external users/partners of the Swissmedic Portal.

Please read the step-by-step instructions carefully and follow the instructions given if you are unsure. The table of contents shows the relevant actions, categorised by chapter.

#### Table of content

| I able UI | content                                                    |     |
|-----------|------------------------------------------------------------|-----|
| 1         | Summary                                                    | .2  |
| 2         | Swissmedic Portal – A brief explanation                    | 3   |
| 3         | Functionalities of the Swissmedic Portal                   | .3  |
| 3.1       | Start the application                                      | . 3 |
| 3.2       | Login Sequence                                             | . 3 |
| 3.3       | Profile selection – User with multiple profiles (Mandates) | .4  |
| 3.4       | Company view – Starting page after login                   | .4  |
| 3.5       | Establishment licence – Context page                       | .5  |
| 3.5.1     | Establishment licence – Overview                           | .7  |
| 3.5.2     | Establishment licence – Site detail                        | .7  |
| 3.6       | Profile Menu (My Profile)                                  | . 8 |
| 3.6.1     | Opening the profile menu                                   | . 8 |
| 3.6.2     | Profile information (Active profile)                       | . 8 |
| 3.6.3     | User settings - e.g. Change language                       | .9  |
| 3.6.4     | eIAM user profile (Corresponding link)                     | .9  |
| 3.6.5     | Terms of use (Corresponding link)                          | 10  |
| 3.6.6     | Support (Corrsponding link)                                | 10  |
| 3.6.7     | Accessibility (Corrsponding link)                          | 10  |
| 3.6.8     | Profile switch – In case of multiple profiles (Mandates)   | 11  |
| 3.6.9     | Logout                                                     | 11  |
| 4         | Business processes in the Swissmedic Portal                | 11  |
| 4.1       | Overview of the digital requests                           | 11  |
| 4.2       | GxP Certificate Order, Establishment licences              | 12  |

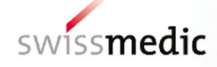

### 2 Swissmedic Portal – A brief explanation

The Swissmedic Portal is based on a context-sensitive structure. A context is listed as a portal tab in the Swissmedic Portal tab bar and shows a specific business context (either data view or process view).

The navigation is designed to be intuitive and allows you to switch between different contexts by selecting the relevant tab.

When you access the Swissmedic Portal, the available data structure is displayed in accordance with your user profile. Within this structure, you can navigate to business data and view the corresponding content, and you can also initiate specific actions (processes).

The Swissmedic Portal is being developed and expanded, which is why the currently available functions are still limited. However, the range of functions will be continuously enhanced with each new version.

This user manual will be updated with each new version of the Swissmedic Portal, so that you will always have access to the latest instructions for the available functions.

#### 3 Functionalities of the Swissmedic Portal

This chapter describes the basic controls and operations.

#### 3.1 Start the application

The Swissmedic Portal is a web-based application and can be accessed using any up-to-date web browser.

| Save this URL as favorite within your | URL: www.portal.swissmedic.ch |
|---------------------------------------|-------------------------------|
| browser.                              |                               |

#### 3.2 Login Sequence

The Swissmedic Portal requires a secure log-in and uses the eIAM log-in procedure of the Swiss federal administration.

| After calling the URL above, the login sequence selection window is displayed. | Compared a second and a second and a se |
|--------------------------------------------------------------------------------|----------------------------------------------------------------------------------------------------|
| <ul> <li>Click on the tile representing your usual login sequence.</li> </ul>  | Image: Section of the section of the section of th                           |
| You will be asked to your registered e-mail address.                           |                                                                                                    |
| Enter your e-mail address in the field<br>and confirm by clicking 'Continue'.  | Enter your email to continue b<br>Email*<br>Cancel Continue                                                                                                    |
|                                                                                | No account yet?                                                                                                    |

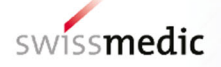

| • If you do not yet have a registration,<br>click on the page on 'Create account'<br>and follow the instructions.              |                                                                                                    |
|----------------------------------------------------------------------------------------------------|----------------------------------------------------------------------------------------------------|
| You are now being asked to enter your password.                                                                                |                                                                                                    |
| Enter your password in the field and confirm by clicking on 'Login'.                                                           | Enter your Password to log in  Edit  Persword*  Earget massword2  Cancel Login                                              |
| You are now being asked to confirm your identity using two-factor authentication (2FA).                                        | Two-factor authentication<br>Enter the 6-digit confirmation code displayed in the<br>Authenticator App<br>Confirmation code |
| Enter your 2FA confirmation code in the field and confirm by clicking 'Continue'.                                              | Cancel Continue<br>Lost your mobile phone?<br>Register new second factor                                                    |
| After successfully completing the log-in procedure, you will automatically be redirected to the Swissmedic Portal Application. | swissmedic Portal                                                                                                    |

#### 3.3 **Profile selection – User with multiple profiles (Mandates)**

If you work for several companies, you will or have already a multiple profile.

| In this case, a selection of your available<br>profiles will be displayed when you log in to<br>the Swissmedic Portal. | SWISSmedic Portal Overview of profiles Please choose which profile you want to work w | ith. Please note: the current workspace will be lost | 4                                                 |                                                                                   |
|----------------------------------------------------------------------------------------------------|---------------------------------------------------------------------------------------|------------------------------------------------------|---------------------------------------------------|-----------------------------------------------------------------------------------|
| Select the desired profile by tapping the tile and confirm your selection by                                           |                                                                                       | AccessRequest<br>smc_bbw_reader<br>O                 | internal<br>smc_bbw_reader, smc_bbw_reviewer<br>O | Test_2_AG_1000713<br>org.bbw_reader<br>©<br>You are currently using this profile. |
| tapping 'Use profile'.                                                                                                 |                                                                                       |                                                      | Cancel Use profile                                |                                                                                   |

#### 3.4 Company view – Starting page after login

Once you have successfully logged in to the Swissmedic Portal, you will see the initial view.

| 1000713   <b>Test 2 AG</b> | You see the company associated with your profile as a <b>context tab</b> (yellow). | swissmedic Portal          |
|----------------------------|------------------------------------------------------------------------------------|----------------------------|
|                            |                                                                                    | 1000713   <b>Test 2 AG</b> |

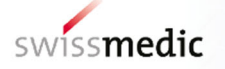

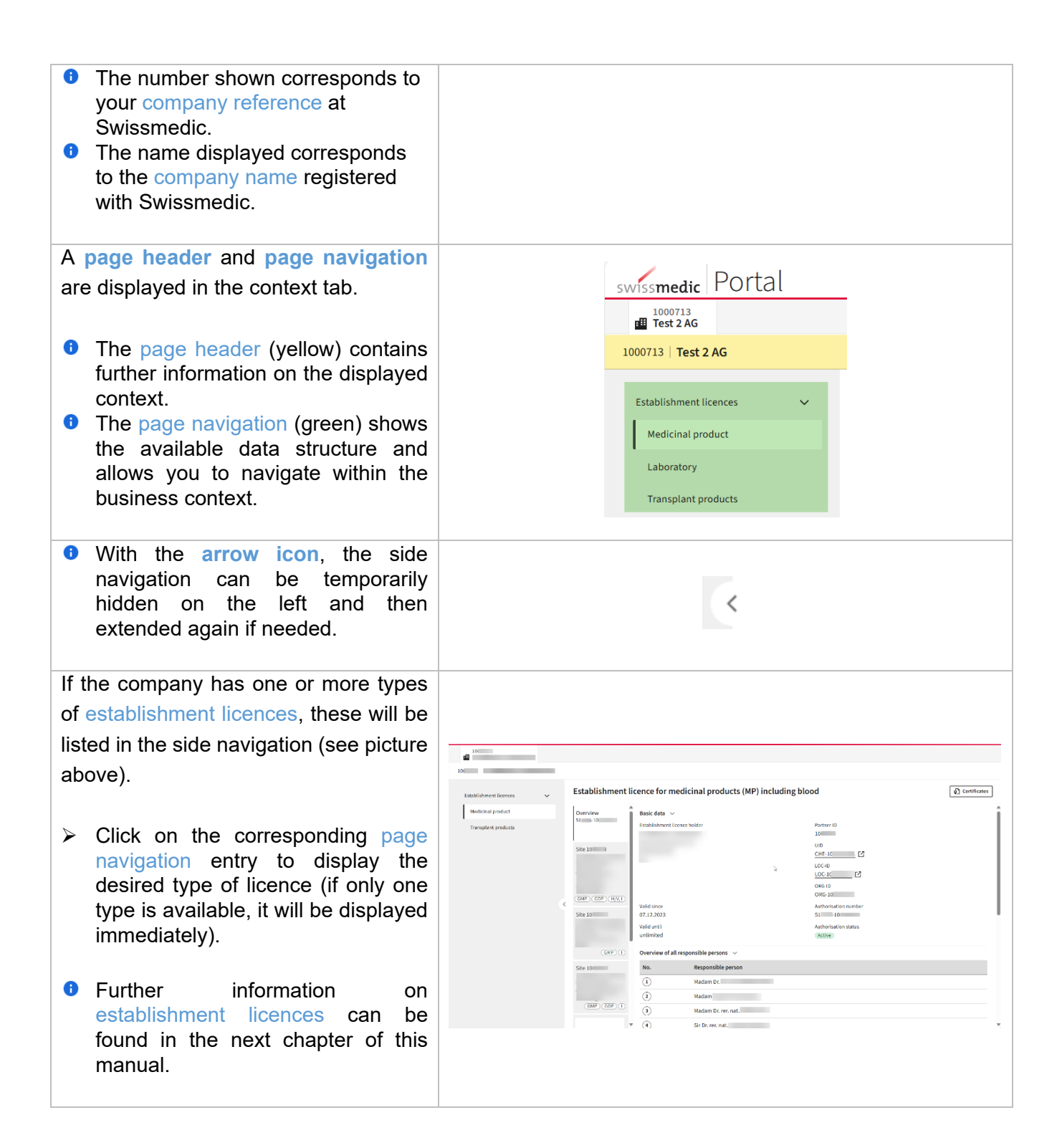

#### 3.5 Establishment licence – Context page

The Swissmedic Portal provides access to a range of business data context pages. One of these contexts is the establishment licences.

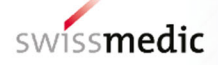

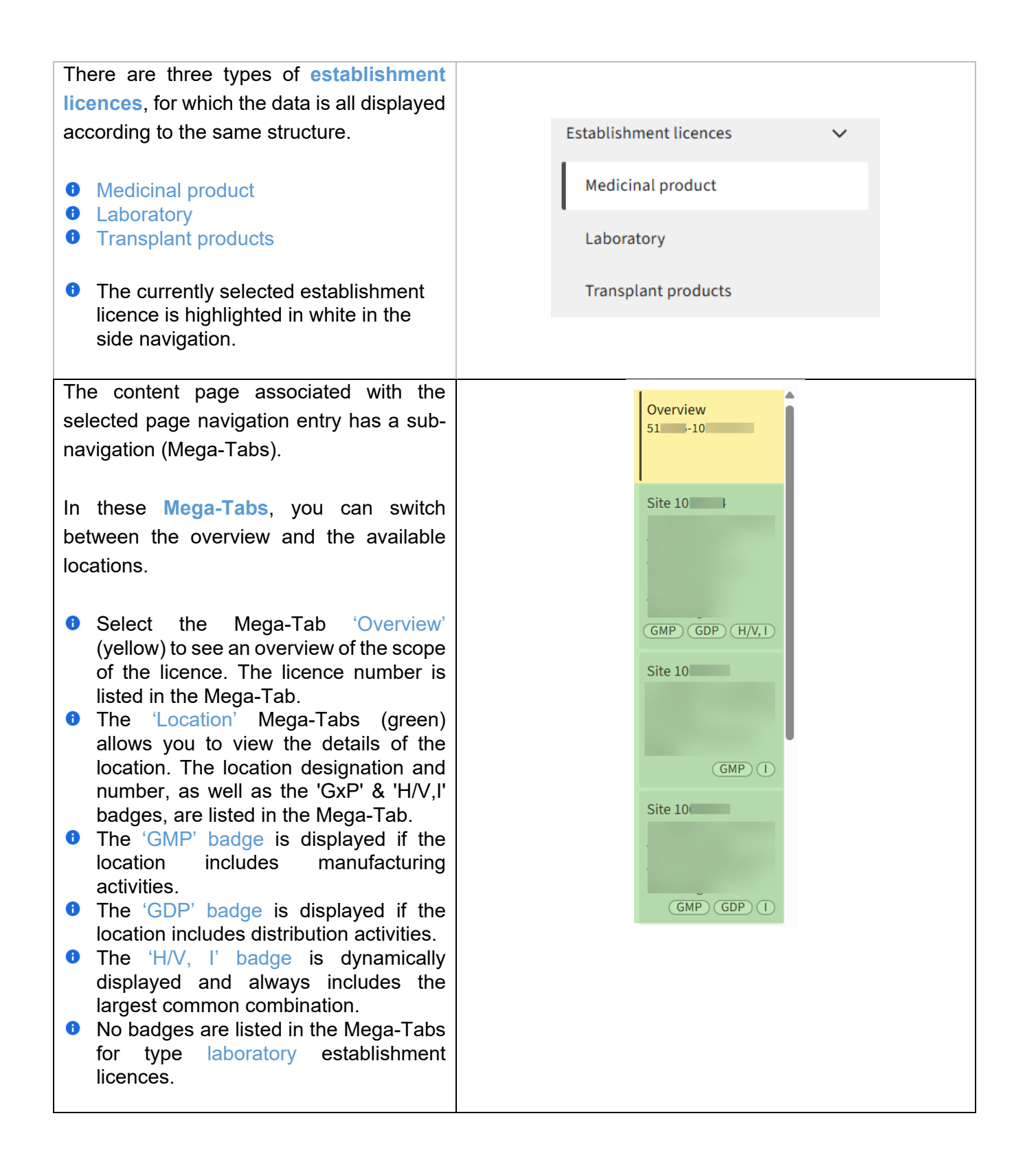

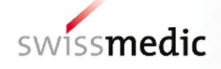

#### 3.5.1 Establishment licence – Overview

| Th   | e overview of the establishment                                                                                                    | Basic data 🗸                                                                                                    |                                                                |                                            |                                                                                                    |                                                                         |                               |
|------|----------------------------------------------------------------------------------------------------|----------------------------------------------------------------------------------------------------|----------------------------------------------------------------|--------------------------------------------|----------------------------------------------------------------------------------------------------|-------------------------------------------------------------------------|-------------------------------|
| lice | ence consists of three sections.                                                                                                    | Establishment licence holder                                                                                                    |                                                                | Pa                                         | rtner ID                                                                                                    |                                                                         |                               |
| •    | Section 1:<br>Basic data, on the establishment<br>licence and the licence holder<br>including different Id-numbers and<br>corresponding links to internationally<br>shared databases. | Valid since<br>07.12.2023<br>Valid until<br>unlimited                                                                                                    |                                                                | UII<br>CL<br>LC<br>OF<br>OF<br>Au<br>Au    | D<br>HE-<br>ICC-ID<br>ICC-ID<br>ICC-<br>ICC-<br>ICC-<br>ICC-<br>ICC-                                                                                                    | _ C<br>C<br>nber<br>us                                                  |                               |
| 0    | Section 2:                                                                                                    | Overview of all responsible pe                                                                                                    | ersons 🗸                                                       |                                            |                                                                                                    |                                                                         |                               |
|      | laboratory management list of all                                                                                                    | No. Respons                                                                                                    | sible person                                                   |                                            |                                                                                                    |                                                                         |                               |
|      | FVP / FVL belonging to the                                                                                                    | 1 Madam I                                                                                                    | Dr.                                                            |                                            |                                                                                                    |                                                                         |                               |
|      | establishment licence.                                                                                                    | 2 Madam                                                                                                    |                                                                |                                            |                                                                                                    |                                                                         |                               |
|      |                                                                                                    | 3 Madam I                                                                                                    | Dr. rer. nat.                                                  |                                            |                                                                                                    |                                                                         |                               |
|      |                                                                                                    | (4) Sir Dr. re                                                                                                    | er. nat.                                                       |                                            |                                                                                                    |                                                                         |                               |
| •    | Section 3:<br>Summary of activities, sites and FVP,<br>overview matrix in which the sites<br>(horizontal) and the main activities<br>(vertical) are linked by the FVP.                | Summary of Operations, Sites and RP<br>The following table contains a sum<br>for detailed information.<br>Derations (Main level)<br>I MANUFACTURE OF MEDICINAL<br>PRODUCTS (WITHOUT LABILE<br>BLOOD PRODUCTS)<br>S. ZIMPORT OF MEDICINAL<br>PRODUCTS (WITHOUT LABILE<br>BLOOD PRODUCTS)<br>MANUFACTURE OF ACTIVE<br>SUBSTANCES<br>S. A WHOLESALE DISTRIBUTION OF<br>MEDICINAL PRODUCTS (WITHOUT<br>LABILE BLOOD PRODUCTS)<br>C. | nmary of all the sites and the m<br>10000000<br>) (2)<br>) (2) | 10<br>2<br>2<br>2<br>2<br>2<br>2<br>2<br>2 | 10           0           0           0           0           0           0           0           0           0           0           0           0           0           0 | RP). Navigate to           11           (1)           (1)           (1) | 11<br>11<br>(1)<br>(1)<br>(1) |

#### 3.5.2 Establishment licence – Site detail

| <ul> <li>The detail page for the site also consists of three sections.</li> <li>Section 1:<br/>Site Information, includes details about the listed site such as the last inspection date or compliance status.</li> </ul> | Site information v<br>Site address<br>T<br>Date of last inspection<br>25.05.2023 | Site number<br>10<br>LOC-ID<br>LOC-10<br>Certificate number<br>10<br>Compliance status<br>Compliant |
|----------------------------------------------------------------------------------------------------|----------------------------------------------------------------------------------|----------------------------------------------------------------------------------------------------|
| <ul> <li>Section 2:<br/>Responsible person, with tiles of the<br/>FVP / FVL belonging to the location<br/>(clicking on the tile filters the list of<br/>activities).</li> </ul>                                           | Responsible person V<br>Madam Dr. rer. nat.                                      |                                                                                                    |

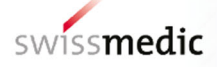

| 0 | Section 3:<br>Authorisation scope, includes the                            | Authorisation scope $ \lor$ |                                                                              |        |    |
|---|----------------------------------------------------------------------------|-----------------------------|------------------------------------------------------------------------------|--------|----|
|   | detailed list of activities associated with the site including the remarks | No. 1                       | Operations MANUFACTURE OF MEDICINAL PRODUCTS (WITHOUT LABILE BLOOD PRODUCTS) | Scope  | RP |
|   | war are ere, merdang are remarke.                                          | × 1.2                       | Non-sterile products                                                         |        |    |
|   |                                                                            | × 1.2.1                     | Non-sterile products (processing operations for the following dosage forms)  |        |    |
|   | 1.2.1.8                                                                    | Other solid dosage forms    | H/V, I                                                                       |        |    |
|   |                                                                            | 1.2.1.13                    | Tablets                                                                      | H/V, I |    |
|   |                                                                            | 1.2.2                       | Batch certification (technical release)                                      | H/V    |    |
|   |                                                                            | × 1.5                       | Packaging                                                                    |        |    |
|   | ~ 1.5.1                                                                    | Primary packaging           |                                                                              |        |    |
|   |                                                                            | 1.5.1.8                     | Other solid dosage forms                                                     | H/V, I |    |
|   |                                                                            |                             |                                                                              |        |    |

#### 3.6 Profile Menu (My Profile)

The Swissmedic Portal has a profile menu from which you can access a range of useful links and settings.

#### 3.6.1 Opening the profile menu

| The profile menu can be opened as                                                                                       |   |
|----------------------------------------------------------------------------------------------------|---|
| <ul> <li>follows.</li> <li>Click on the profile icon at the top right of the Swissmedic Portal (My Profile).</li> </ul> | 9 |

#### 3.6.2 **Profile information (Active profile)**

| In the displayed profile menu, your active profile ('Logged in as') is displayed at the                      | Logged in as                    |
|----------------------------------------------------------------------------------------------------|---------------------------------|
| top of the menu.                                                                                             | username<br>company affiliation |
| <ul> <li>Username according to eIAM profile</li> <li>Company affiliation</li> <li>Designated role</li> </ul> | designated role                 |

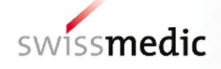

#### 3.6.3 User settings - e.g. Change language

| Within the displayed profile menu,         | 🔁 User settings                                                                                                    |                            |  |
|--------------------------------------------|----------------------------------------------------------------------------------------------------|----------------------------|--|
| Click on «User settings» to access         |                                                                                                    | Û                          |  |
| the corresponding context page.            | swissmedic Portal<br>& variantings<br>User attings                                                                                                    | <u>®</u>                   |  |
|                                            | Interface settings Underse Interface settings Underse Interface settings Interface settings Interface settin | ٠                          |  |
| In the future, this context tab will offer | -D 22                                                                                                    | 5. User settings           |  |
| profile For now however you will find the  | User settings                                                                                                    |                            |  |
| language setting here.                     |                                                                                                    |                            |  |
|                                            | Interface                                                                                                    | Interface settings         |  |
| Select your preferred language (click      |                                                                                                    | Language<br>O DE - Deutsch |  |
| on the radio button). The language will    |                                                                                                    | • EN - English             |  |
| stored in the profile.                     |                                                                                                    | O FR - Français            |  |
| F                                          |                                                                                                    | O IT - Italiano            |  |

#### 3.6.4 elAM user profile (Corresponding link)

| In the displayed profile menu, you can jump to your eIAM user profile. | 📧 eIAM user profile 🔼                                                                                                    |          |  |
|------------------------------------------------------------------------|----------------------------------------------------------------------------------------------------|----------|--|
|                                                                        | $\hat{\Gamma}$                                                                                                    |          |  |
| > Click on the entry in the profile menu                               | Motency-Colpanservity     compared some     elAM     elAM                                                                                   | FR IT EN |  |
| 'elAM user profile'.                                                   | Nome User Profile Lagin & Security                                                                                                    |          |  |
| A new browser tab will automatically open.                             | Welcome<br>You are in MyAccount Home. On this page you can access your applications and see their notifications.                            | ĺ        |  |
| <ul> <li>Select the appropriate log-in procedure tile.</li> </ul>      | Favourites Other applications                                                                                                    |          |  |
| > After successful authentication, you                                 | No Favourities yet.<br>Click on the Star of an Application to favourite it.<br>No Notifications                                             |          |  |
| will see your eIAM account.                                            | CONI     CONING Affairs     Folderal Department of Home Affairs     Solarmadie: "Solar Agency for Therapolic Products     Net Notifications |          |  |

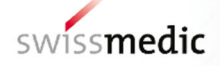

#### 3.6.5 Terms of use (Corresponding link)

In the displayed profile menu, you can view the terms of use for the Swissmedic Portal (and Swissmedic applications in general).

- Click on the entry in the profile menu 'Terms of use'.
- A new browser tab with the terms of use on the Swissmedic homepage will open automatically.

#### 3.6.6 Support (Corrsponding link)

<complex-block>

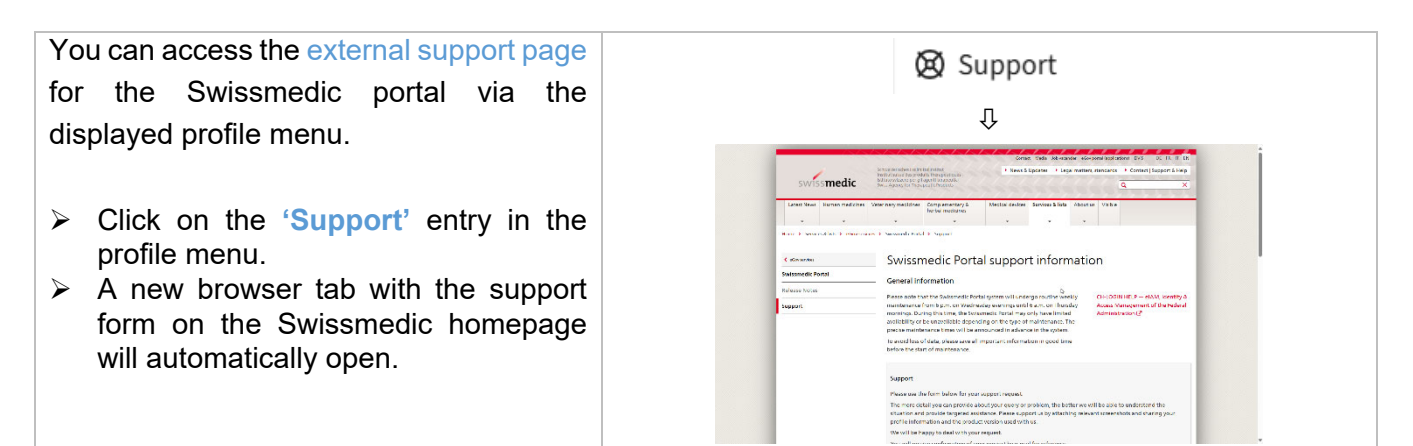

#### 3.6.7 Accessibility (Corrsponding link)

In the displayed profile menu, you can Accessibility access the information page on Û accessibility for the Swissmedic portal. 0] Login UN V Manuelic Portal Click on the entry in the profile menu Accessibility ≻ A new browser tab with the information will page open automatically.

#### 3.6.8 **Profile switch – In case of multiple profiles (Mandates)**

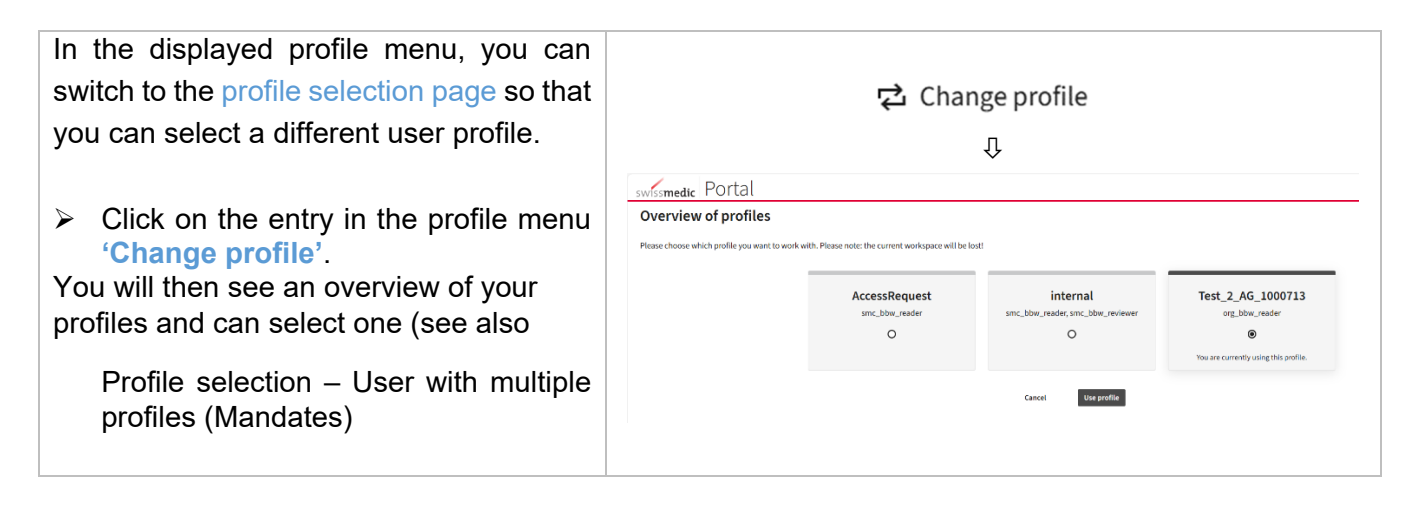

#### 3.6.9 Logout

| You can intentionally log out of the Swissmedic Portal via the displayed                                          | <b>[⇒</b> Logout                                                     |
|----------------------------------------------------------------------------------------------------|----------------------------------------------------------------------|
| profile menu.                                                                                                    | Û                                                                    |
|                                                                                                    | wosmedic Portal                                                      |
| <ul> <li>Click on the 'Logout' option in the profile menu.</li> <li>You will then see the logout page.</li> </ul> |                                                                      |
|                                                                                                    | You have been successfully logged out.                               |
|                                                                                                    | very well be reserved as a re-termination of a literature state web. |
|                                                                                                    | ۵                                                                    |
|                                                                                                    |                                                                      |

#### 4 Business processes in the Swissmedic Portal

The Swissmedic Portal is the new Swissmedic collaboration platform. It enables digital interaction with business partners, and thus with you.

Our goal is to offer you a comprehensive self-service solution that allows you to easily manage and administer Swissmedic's official services.

We are continuously replacing previous processes and the associated PDF forms with the Swissmedic Portal and using newly structured data and process assistants.

In this section, you will find our digitised applications (requests) that you can process via the Swissmedic Portal.

#### 4.1 Overview of the digital requests

| Requests                              | Description                                               |  |
|---------------------------------------|-----------------------------------------------------------|--|
| Fehler! Verweisquelle konnte nicht    | You order digital / paper-based proof of your business    |  |
| gefunden werden. Order, Establishment | compliance in the form of a GxP certificate directly from |  |
| licences                              | the context of the establishment licence.                 |  |

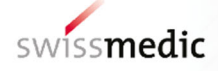

#### 4.2 **GxP** Certificate Order, Establishment licences

Navigate to the overview page for the desired establishment licence of your company.

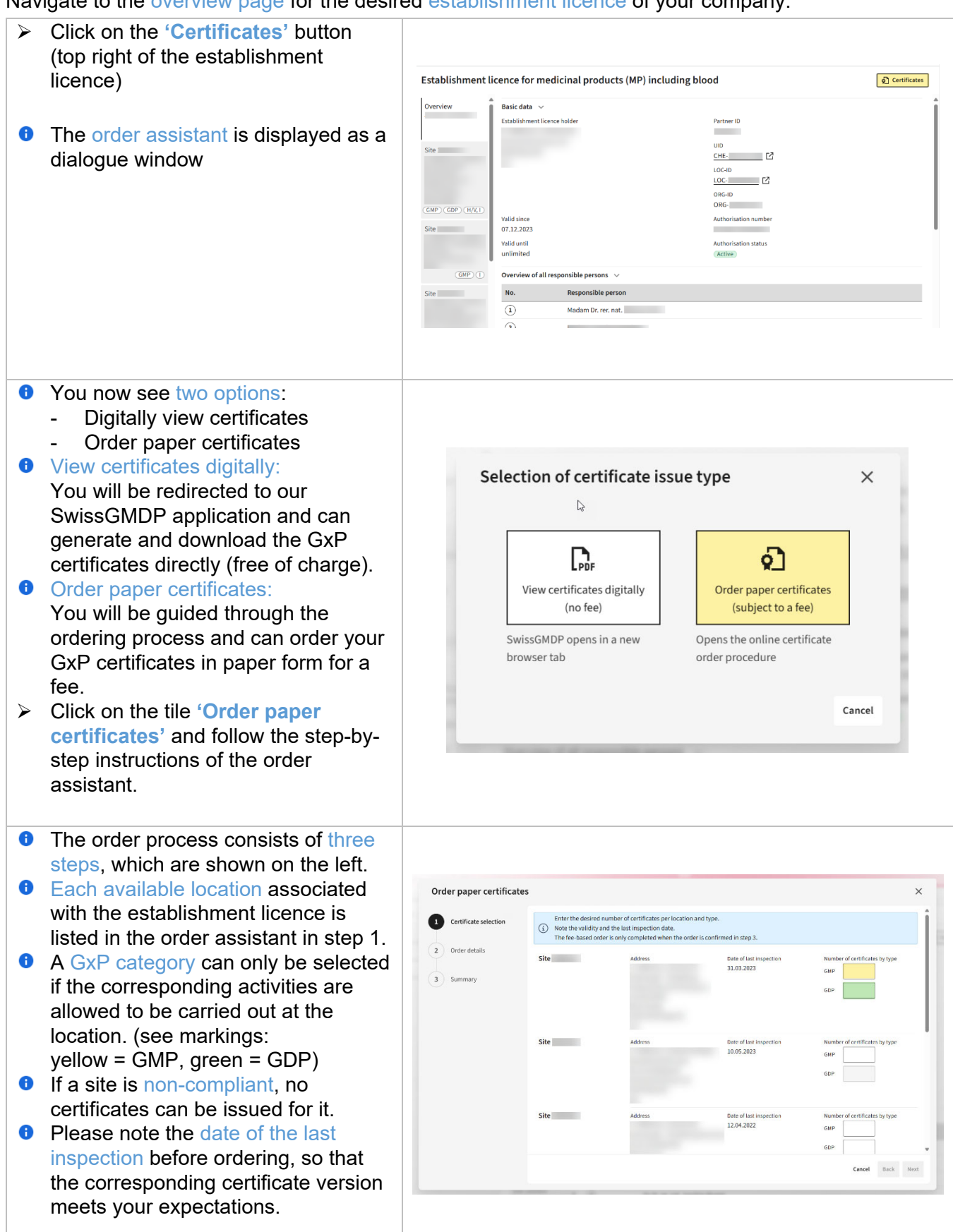

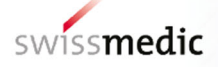

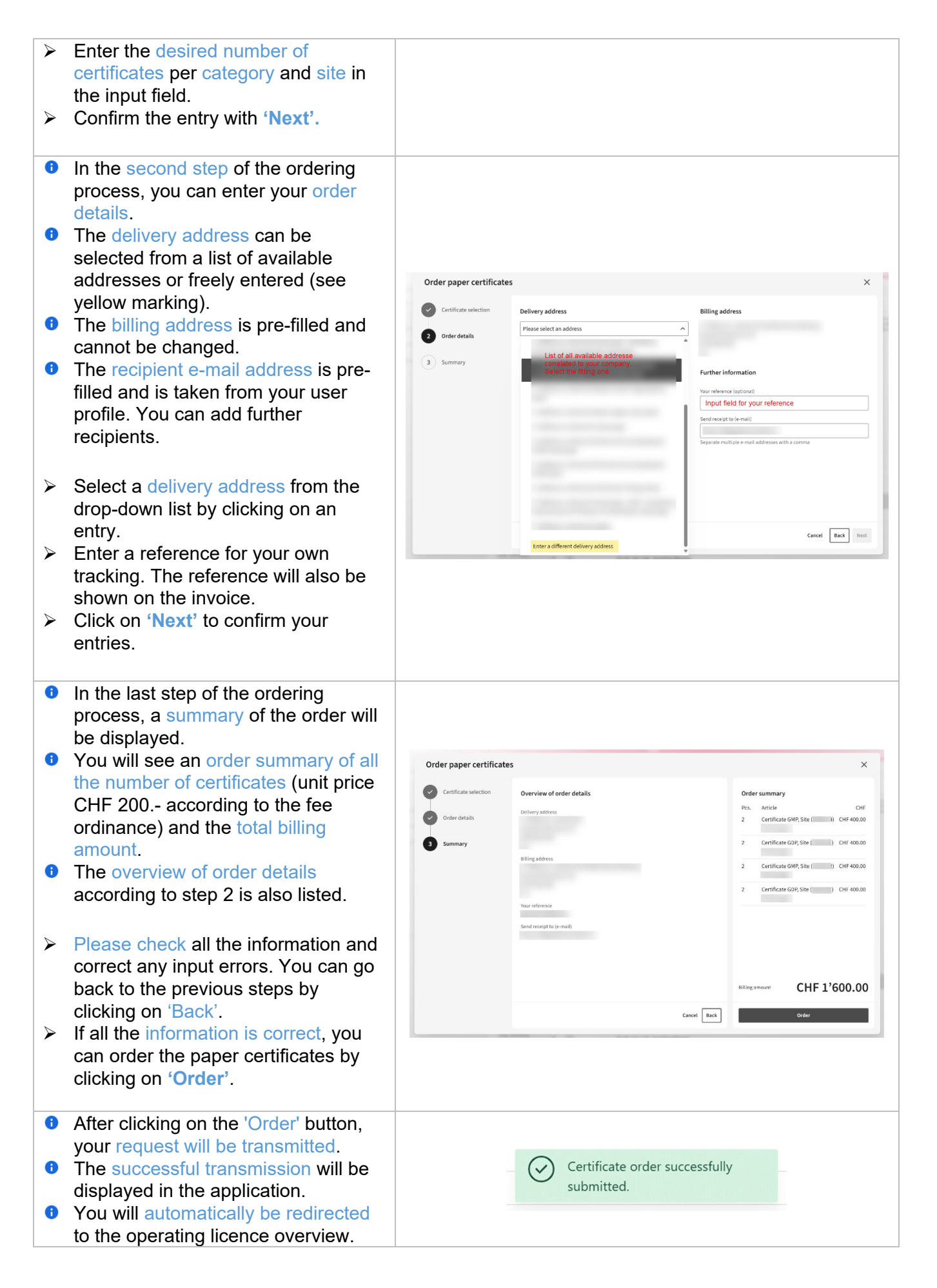

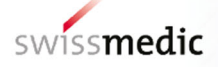

| <ul> <li>You will receive the order<br/>confirmation at the e-mail address<br/>you provided (as specified in step 2<br/>of the order process).</li> <li>This concludes the order process.<br/>You can now expect delivery of your<br/>certificate order by postal services.</li> </ul> |  | Order confirmation 12000000268                                                                                                    |         |       |
|----------------------------------------------------------------------------------------------------|--|----------------------------------------------------------------------------------------------------|---------|-------|
|                                                                                                    |  | Site                                                                                                    | # GMP # | # GDP |
|                                                                                                    |  | Last Inspection: 31.03.2023                                                                                                    | 2       | 2     |
|                                                                                                    |  | Last Inspection: 12.04.2022                                                                                                    | 2       | 2     |
|                                                                                                    |  | Order summary, Amount CHF 1600                                                                                                    | 4       | 4     |
|                                                                                                    |  | This email was generated automatically. Please do not reply to this email.<br>If you have any questions or need further assistance, please don't hesitate to reach out:<br><u>Support</u> |         |       |
|                                                                                                    |  | Kind regards,<br>Swissmedic                                                                                                    |         |       |
|                                                                                                    |  | Hallerstrasse 7<br>3012 Bern<br>Switzerland                                                                                                    |         |       |
|                                                                                                    |  | Swissmedic                                                                                                    |         |       |